SoftBank **Z001** Z002 User Guide 取扱説明書 (設定編)

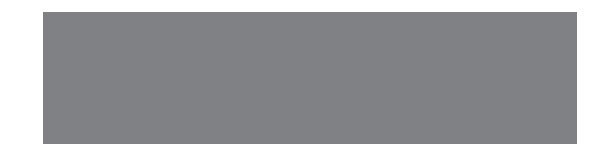

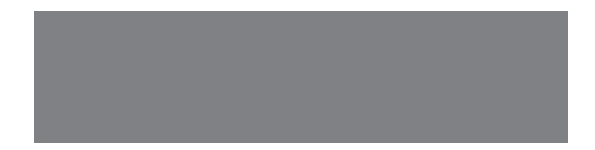

# SoftBank

# 目次

| 目次           | 1 |
|--------------|---|
| ご利用になる前に     | 2 |
| オーナーと利用者について | 2 |
| My SoftBank  | 3 |
| 設定メニューを表示する  | 3 |
| 設定メニュー       | 4 |
| オーナー設定       | ō |
| オーナーを登録する    | ō |
| オーナーをリセットする  | ō |
| 利用者設定        | 3 |
| 利用者リストを確認する  | 3 |
| 利用者を登録する     | 3 |
| 利用者を削除する     | 7 |

| 本体設定/状態取得           | 8    |
|---------------------|------|
| カメラの時刻を確認する         | 8    |
| 時刻を設定する             | 8    |
| 夜間モードを設定する          | 9    |
| 起動/終了音のボリュームを設定する   | 9    |
| 動き検知設定を確認する         | . 10 |
| 動き検知を設定する           | . 10 |
| カメラ/メモリカードの状態を確認する… | . 12 |
| 設定以外の通知メッセージ        | . 13 |
| お問い合わせ先一覧           | . 14 |

- ・本書では、「SoftBank Z001/Z002」を「本機」と表記しています。
- ・ 本書で使用されている画面は、実際の表示と異なる場合があります。あらかじめご了承ください。
- 本サービスの仕様は将来、予告なく変更させていただく場合があります。あらかじめご了承ください。
- 本書はダウンロードすることもできます。パソコンで下記URLに接続してください。 http://www.softbank.jp/mb/r/support/z001/ http://www.softbank.jp/mb/r/support/z002/

# ご利用になる前に

# オーナーと利用者について

本機では、オーナーと利用者を設定することができます。オーナーは、本機の電話番号でMy SoftBank にログインして設定することができます。

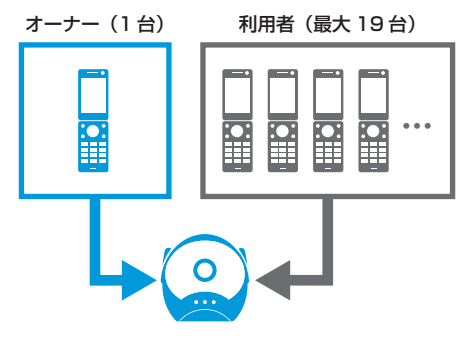

オーナーと利用者では、利用できる機能が異なりま す。

| 機能                  | オーナー | 利用者 |
|---------------------|------|-----|
| 映像確認(TVコール)         | 0    | 0   |
| 静止画撮影(SMS送信)        | 0    | ×   |
| 動き検知時の通知先           | 0    | ×   |
| 本機の設定 (My SoftBank) | 0    | ×   |
| 通知メッセージの受信          | 0    | ×   |

○:利用できます。

×:利用できません。

# 譲渡・解約されるときは

譲渡・解約等で本機のご利用をおやめになる場合は、 事前にMy SoftBankより本機の設定をリセットし てください。リセットが完了するまでは、設定され た情報で本機の機能が動作し、譲受者にて閲覧され る可能性があります。リセット方法については5ペー ジをご覧ください。

# My SoftBank

本機の設定はMy SoftBankから行います。 本書ではPCからの操作を例に説明しています。

# 設定メニューを表示する

#### My SoftBankへアクセス http://mv.softbank.ip/ に接続してください。

2 携帯電話番号/パスワードを入力⇒「ログイン」 をクリック

本機またはオーナー登録された携帯電話の電話 番号を入力してください。

オーナー登録については、本機の電話番号でロ グインした場合のみ設定が可能です。

| My SoftBank                                           |                                                                               |                                                             |
|-------------------------------------------------------|-------------------------------------------------------------------------------|-------------------------------------------------------------|
| USER LOGIN<br>(第冊電話語句)<br>新/(スワード(8~16福)              | My SoftBank へ よう<br>MisonBackのロイン方法がら用い日からMi<br>IBMy SoftBack Dをお持ちの方は、こちらからが | こそ。<br><u>〈心注しこ。</u><br>所手続き休憩,4.vbl.ます。<br>, <u>指行手続きへ</u> |
| 10442                                                 | ¥ 料金案内                                                                        | お寄さま窓口                                                      |
| + 1007239853078<br>2020-148531829<br>+ McSofBaik(2022 | オンライン料金案内                                                                     | i di                                                        |

My SoftBankを初めてご利用になるときは、 「初めてお使いの方、パスワードを忘れた方」を クリックし、画面の指示に従って操作してくだ さい。

3 サービス・端末設定で「次へ」をクリック

- 4 みまもりカメラの「次へ」をクリック
  - 複数のカメラからオーナー登録されている場合 は、みまもりカメラ選択の画面が表示されます。 プルダウンメニューから設定したいカメラの電 話番号を選択し、「次へ」をクリックします。 設定メニューが表示されます(4ページ)。 オーナーが登録されていない状態で、本機の電 話番号からログインした場合は、オーナー登録 の画面が表示されます(5ページ)。
- スマートフォンからMy SoftBankへアクセスする場合
   b、http://my.softbank.jp/ に接続してください。
- ・ソフトバンク携帯電話からMy SoftBankへアクセスす ることもできます。

Y7 (Yahoo!ケータイにアクセス) ⇒「設定・申込」
 →画面の指示に従って操作

- ・携帯電話からMy SoftBankへアクセスする際のパケッ ト通信料は有料になりますのでご注意ください。
- S!ベーシックパックにご加入いただいていない場合、携帯電話からMy SoftBankへはアクセスできませんので ご注意ください。
- 本機の電話番号でMy SoftBankを初めてご利用になる 場合、パスワードは郵送で通知されます。到着まで数日 かかる場合がありますのでご了承ください。

# 設定メニュー

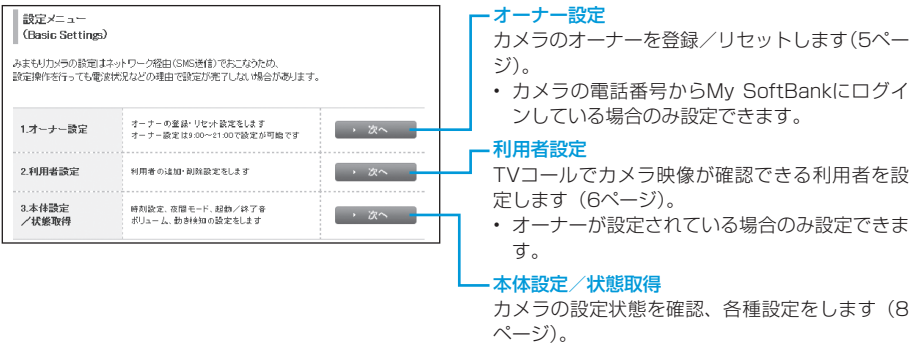

- オーナーが設定されている場合のみ設定できます。
- ・設定はネットワーク経由(SMS送信)で行うため、
   電波状況などによっては設定が完了しない場合があります。
- ・設定が完了するとオーナー登録されたソフトバンク 携帯電話に通知メッセージが送信されます。

# オーナー設定

- カメラの電話番号からMy SoftBankにログインしている場合のみ設定できます。
- オーナー設定は9:00~21:00でのみ設定可能です。

# オーナーを登録する

オーナーに設定する電話番号(11桁)を入力⇒ 「設定」をクリック

ソフトバンク携帯電話の電話番号を入力してく ださい。

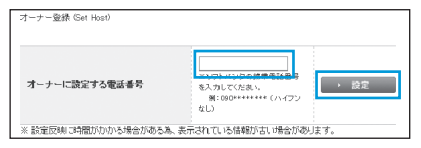

確認画面が表示されます。

#### 2 「設定」をクリック

登録が完了すると、オーナーの携帯電話に通知 メッセージ(SMS)が送信されます。

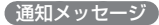

| 本文 | 成功 | 利用者リストに登録されました<br>[電話番号] |
|----|----|--------------------------|
|----|----|--------------------------|

・すでにオーナーが登録されている場合は、オーナー/利 用者リストをリセットしてから登録してください。

# オーナーをリセットする

# オーナー / 利用者リストリセットの「リセット」 をクリック

オーナー/中国者U2FUセット Geort Host/Client Lic0 オーナー/和国者U2F Uセット

確認画面が表示されます。

# 2 「リセット」をクリック

 ・登録されているオーナー、利用者の設定が全てリセット されます。オーナーがリセットされるため、通知メッセージは届きません。

# 利用者設定

# 利用者リストを確認する

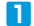

#### ▶ 利用者リスト取得の「取得」をクリック

| 利用着リスト取得 (Get Client List) |      |
|----------------------------|------|
| 利用者リスト取得                   | → 取得 |

確認画面が表示されます。

## 2 [取得]をクリック

オーナーの携帯電話に通知メッヤージ(S!メー ル)が送信されます。

#### 通知メッセージ

| 件名 |    | 利用者リスト                                   |  |
|----|----|------------------------------------------|--|
|    | 成功 | [オーナーの電話番号]<br>[利用者の電話番号]                |  |
| 本文 |    | 利用者リストは現在設定されていま<br>せん                   |  |
|    | 失敗 | 利用者リストの取得時にエラーが発生<br>しました<br>もう一度お試しください |  |

# 利用者を登録する

利用者リストには19件まで電話番号を登録するこ とができます。

利用者の登録は、利用者リスト取得でリストを確認 してから行ってください。

# 登録する利用者の電話番号(11桁)を入力⇒「設 定 をクリック

| 利用者設定 (Client Settine | 52)<br>(22 |      |
|-----------------------|------------|------|
| 利用者に設定、また             |            | • 設定 |
| は削除する電話番号             | at-man (   | , 削除 |

確認画面が表示されます。

# 利用者設定

#### 2 「設定」をクリック

オーナーの携帯電話に通知メッセージ(SMS) が送信されます。

#### (通知メッセージ)

|    | 成功 | 利用者リストに登録されました<br>[入力した電話番号]                   |
|----|----|------------------------------------------------|
|    |    | 入力された電話番号はすでに利用者<br>リストに登録されています<br>[入力した電話番号] |
| 本文 | 牛助 | 利用者リストに登録できませんでした<br>[入力した電話番号]<br>もう一度お試しください |
|    | 天敗 | 利用者リストは正しい番号を入力して<br>ください<br>[入力した電話番号]        |
|    |    | 利用者リストがいっぱいです。登録<br>できませんでした<br>[入力した電話番号]     |

# 利用者を削除する

 削除する利用者の電話番号(11桁)を入力⇒「削 除」をクリック

| 川用者設定(Client Settin | 52)                  |      |
|---------------------|----------------------|------|
| 利用者に設定、また           |                      | ▶ 設定 |
| は削除する電話番号           | al-cool ( ( ( 7) ()) | ▶ 削除 |

確認画面が表示されます。

# 2 「削除」をクリック

オーナーの携帯電話に通知メッセージ(SMS) が送信されます。

# 通知メッセージ

|    | 成功 | 利用者リストから削除されました<br>[入力した電話番号]                       |
|----|----|-----------------------------------------------------|
| 本文 |    | 指定された電話番号は利用者リスト<br>に登録されていません<br>[入力した電話番号]        |
|    | 失敗 | 利用者リストから削除できませんで<br>した<br>[入力した電話番号]<br>もう一度お試しください |

# 本体設定/状態取得

# カメラの時刻を確認する

カメラの設定時刻取得の「取得」をクリック

| R盤取得 (Status Updated)     |      |
|---------------------------|------|
| 1.カメラの設定時刻取得              | > 取得 |
| 2.動さ検知設定状態取得              | → 取得 |
| 3.カメラの状態、SDカード<br>空さ容量の取得 | → 取得 |

確認画面が表示されます。

2 [取得|をクリック

オーナーの携帯電話に通知メッヤージ (SMS) が送信されます。

#### 通知メッセージ

| ** | 成功 | カメラの現在時刻<br>[yyyy/mm/dd hh:aa](y:年、m:<br>月、d:日、h:時、a:分) |  |
|----|----|---------------------------------------------------------|--|
| 华文 | 失敗 | カメラの現在時刻の取得ができませ<br>んでした<br>もう一度お試しください                 |  |

# 時刻を設定する

時刻の設定は、カメラの設定時刻取得で設定を確認 してから行ってください。

 時刻に設定したい日時を入力⇒「設定」をクリック 日時は2010/01/01 00:00:00~2099/12/31 23:59:59でのみ設定可能です。

| 本(神歌定 (Device Setti | ęs)                                  |
|---------------------|--------------------------------------|
| 1.時刻                | 年 月 日 , 設定<br>時 分<br>時:2011年0月の日の時の分 |
| 2.夜園モード             | • #> • #7                            |

確認画面が表示されます。

# 2 「設定」をクリック

オーナーの携帯電話に通知メッセージ (SMS) が送信されます。

通知メッセージ

| 本文 | 成功 | カメラの現在時刻が設定されました<br>[yyyy/mm/dd hh:aa](y:年、m:<br>月、d:日、h:時、a:分)          |
|----|----|--------------------------------------------------------------------------|
|    | 失敗 | カメラの現在時刻を正しく入力して<br>ください<br>[yyyy/mm/dd hh:aa] (y:年、m:<br>月、d:日、h:時、a:分) |
|    |    | カメラの現在時刻の設定ができませ<br>んでした<br>もう一度お試しください                                  |

# 本体設定/状態取得

# 夜間モードを設定する

# 🚹 夜間モードの「オン」/「オフ」をクリック

| 本(補助定(Device Settings) |                                      |
|------------------------|--------------------------------------|
| 1.鸣刻                   | 年 月 日 ・ 設定<br>時 分<br>W=2011年の月の日の時の分 |
| 2.夜間モード                | • オン • オフ                            |

確認画面が表示されます。

## 2 「設定」をクリック

オーナーの携帯電話に通知メッセージ (SMS) が送信されます。

#### 通知メッセージ

|    | 成功 | 夜間モードがオンに設定されました                       |
|----|----|----------------------------------------|
| 本文 |    | 夜間モードがオフに設定されました                       |
|    | 失敗 | 夜間モードがオンに設定されません<br>でした<br>もう一度お試しください |
|    |    | 夜間モードがオフに設定されません                       |
|    |    | もう一度お試しください                            |

# 起動/終了音のボリュームを設定する

1 起動/終了音ボリューム設定の「♪0」/「♪1」/ 「♪2」/「♪3」をクリック

| 2.夜間モード             | → オン  | ・オフ           |
|---------------------|-------|---------------|
| 3.起動/終了音<br>ボリューム設定 | ♪0 ♪1 | ♪2 <b>♪</b> 3 |

確認画面が表示されます。

# 2 「設定」をクリック

オーナーの携帯電話に通知メッセージ(SMS) が送信されます。

#### (通知メッセージ)

| ** | 成功 | 起動/終了音のボリュームが設定さ<br>れました<br>[0/1/2/3]      |
|----|----|--------------------------------------------|
| 华文 | 失敗 | 起動/終了音のボリューム設定がで<br>きませんでした<br>もう一度お試しください |

・「♪0」に設定すると、起動/終了音は鳴りません。

# 動き検知設定を確認する

#### 1

#### 動き検知設定状態取得の「取得」をクリック

| 扰態取得(Status Updated)      |      |
|---------------------------|------|
| 1.カメラの設定時刻取得              | →取得  |
| 2.動さ検知設定状態取得              | → 取得 |
| 3.カメラの状態、SDカード<br>空き容量の取得 | → 取得 |

確認画面が表示されます。

#### 2 「取得」をクリック

オーナーの携帯電話に通知メッセージ(S!メール)が送信されます。

#### (通知メッセージ)

| 件名 | 動き検知機能                                                                                                    |
|----|----------------------------------------------------------------------------------------------------|
| 本文 | 設定: [オン/オフ]<br>時間帯: [hh:mm-hh:mm] (h:時、m:分)<br>アクション: [S!メール (画像添付) / SMS<br>通知と録画/TVコール発信]<br>連絡先: [オーナーの電話番号] |

# 動き検知を設定する

動き検知機能の設定は、動き検知設定状態取得で設 定を確認し、時間帯、アクションの順に設定してか ら行ってください。

動き検知について詳しくは「取扱説明書」3-5ページをご覧ください。

# 動き検知時間帯を設定する

┃ 動き検知時間帯に時間を入力⇒「設定」をクリック

| 4.動き検知時間帯         | 前                                       |
|-------------------|-----------------------------------------|
| 5.動さ検知<br>アクション設定 | →SIメール(簡像添付)<br>→ SMS湯坦と提酬<br>→ TVコール常信 |

確認画面が表示されます。

#### 2 「設定」をクリック

オーナーの携帯電話に通知メッセージ(SMS) が送信されます。

#### 通知メッセージ

|    | 成功 | 動き検知時間帯が設定されました<br>[hh:mm-hh:mm](h:時、m:分) |
|----|----|-------------------------------------------|
| 本文 | 失敗 | 動き検知時間帯が設定されませんで<br>した<br>もう一度お試しください     |

# 本体設定/状態取得

・開始時間/終了時間を同時刻に設定すると、常に動き検知が動作します。

# 動き検知アクションを設定する

動き検知アクション設定の「S!メール(画像添付)」/「SMS通知と録画」/「TVコール発信」を クリック

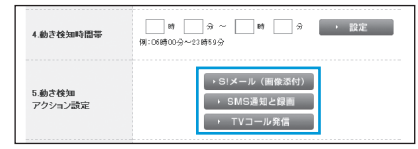

#### S!メール(画像添付):

カメラ映像を静止画で撮影し、オーナーの携帯 電話にS!メール(画像添付)で通知します。 SMS通知と録画:

カメラ映像を録画します。録画開始/終了時に オーナーの携帯電話にSMSで通知します。

#### TVコール発信:

オーナーの携帯電話にTVコールを発信します。

確認画面が表示されます。

# 2 「設定」をクリック

オーナーの携帯電話に通知メッセージ(SMS) が送信されます。

#### 【通知メッセージ】

| 本文 | 成功 | 動き検知アクションが設定されました<br>[S!メール(画像添付)/SMS通知<br>と録画/TVコール発信] |
|----|----|---------------------------------------------------------|
|    | 失敗 | 動き検知アクションが設定されませ<br>んでした<br>もう一度お試しください                 |

・「SMS通知と録画」を行うには、本体にメモリカードを 取り付ける必要があります。

# 動き検知機能の設定を変更する

🚹 動き検知機能の「オン」/「オフ」をクリック

| 5.動き検知<br>アクション設定 | →SIメール(画像添付)<br>・SMS連坦と標画<br>・TVコール発信 |
|-------------------|---------------------------------------|
| 6.動き検知機能          | → オン → オフ                             |

確認画面が表示されます。

#### 2 「設定」をクリック

オーナーの携帯電話に通知メッセージ(SMS) が送信されます。

#### 通知メッセージ

| 本文 | 成功 | 動き検知機能の設定が変更されました<br>[オン/オフ]        |  |  |  |
|----|----|-------------------------------------|--|--|--|
|    |    | 動き検知機能をオンに設定するには、<br>検知時間帯の設定が必要です  |  |  |  |
|    | 失敗 | 動き検知機能の設定が変更されませんでした<br>もう一度お試しください |  |  |  |

# カメラ/メモリカードの状態を確認する

 カメラの状態、SDカード空き容量の取得の「取 得」をクリック

| 伏鰺町以得(Status Updated)     |      |
|---------------------------|------|
| 1.カメラの設定時刻取得              | > 取得 |
| 2.動さ検知設定状態取得              | > 取得 |
| 3.カメラの状態、SDカード<br>空き容量の取得 | > 取得 |

確認画面が表示されます。

### 2 「取得」をクリック

オーナーの携帯電話に通知メッセージ(SMS) が送信されます。

(通知メッセージ)

|      | 今の状態:[待機中/TVコール中/録画中/     |
|------|---------------------------|
|      | 不明/動き検知中/静止画撮影中]          |
|      | メモリーカード:                  |
| ++++ | 容量 [XXXX] MB、空き [XXXX] MB |
| 华乂   | 今の状態:[待機中/TVコール中/不明/動     |
|      | き検知中/静止画撮影中]              |
|      | メモリーカード:                  |
|      | 挿入されていません                 |

# 設定以外の通知メッセージ

| 通知シーン                              |    | 内容                                                                                                    |   | 通知シーン                           |    | 内容                                                    |
|------------------------------------|----|----------------------------------------------------------------------------------------------------|---|---------------------------------|----|-------------------------------------------------------|
| 静止画撮影<br>(SMS送信)                   | 成功 | [yyyy/mm/dd hh:aa] (y:年、m:<br>月、d:日、h:時、a:分)<br>・ S!メールの件名に表示され、<br>熟止回びたけされています                                        |   |                                 | 成功 | 動きを検知しました<br>録画を開始します<br>録画を完了しました                    |
|                                    | 失敗 | <ul> <li>         静止回の撮影ができませんでした</li> <li>         もう一度お試しください     </li> <li>         S!メール(画像添付)の送信がで     </li> </ul> |   |                                 | 失敗 | 動きを検知しました<br>メモリーカードが挿入されていな<br>いため、録画を開始できませんで<br>した |
|                                    |    | きませんでした<br>もう一度お試しください                                                                                                  |   | 動き検知<br>アクション<br>(SMS通知と<br>録画) |    | 動きを検知しました<br>メモリーカードに空き容量がない                          |
| 動き検知<br>アクション<br>(SIメール<br>(画像添付)) | 成功 | <u>動き検知</u> ( <i>yyyy/mm/ad</i> nn:aa)<br>(y:年、m:月、d:日、h:時、a:分)<br>• S!メールの件名に表示され、                                     | - |                                 |    | ため、録画を開始できませんでした<br>録画できませんでした                        |
|                                    | 失敗 | 静止回かぶれされています。<br>動きを検知しましたが、静止画の<br>撮影ができませんでした                                                                         |   |                                 |    | 内部メモリー不足のため録画を中止しました<br>録画中にTVコールを受信しまし               |
|                                    |    | 動きを検知しましたが、S!メール<br>(画像添付) は送信できませんで<br>した                                                                              |   |                                 |    | た<br>録画を中止しました<br>[電話番号]                              |
|                                    |    |                                                                                                    |   |                                 |    | 録画を中止しました                                             |

# お問い合わせ先一覧

お困りのときや、ご不明な点などがございましたら、お気軽に下記お問い合わせ窓口までご連絡ください。 電話番号はお間違いのないようおかけください。

# ソフトバンクモバイルお客さまセンター

総合案内

ソフトバンク携帯電話から 157 (無料) 一般電話から 0800-919-0157 (無料) 紛失・故障受付

ソフトバンク携帯電話から 113 (無料) 一般電話から 0088-240-113 (無料)

IP電話などでフリーコールが繋がらない場合は、恐れ入りますが下記の番号へおかけください。

| 東日本地域 | 022-380-4380(有料) | 東海地域                   | 052-388-2002(有料) |
|-------|------------------|------------------------|------------------|
| 関西地域  | 06-7669-0180(有料) | 中国 · 四国 ·<br>九州 · 沖縄地域 | 092-687-0010(有料) |

# ソフトバンクモバイル国際コールセンター

海外からのお問い合わせおよび盗難・紛失については、下記の番号へおかけください。 +81-3-5351-3491(有料、ソフトバンク携帯電話からは無料)

> 2011年1月第1版発行 ソフトバンクモバイル株式会社

SoftBank Z001 / Z002 User Guide 取扱説明書 (設定編)

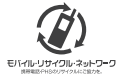

携帯電話・PHS事業者は、環境を保護し貴重な資源を再利用するために、お客様が不要となってお持ちになる 電話機 電池・汚電器をブランド・メーカーを問わす左記のマークのあるお店で回収し、リサイクルを行っています。 ※回収した電話機-電池-売電器はリサイクルするためご返却できません。 ※ブライバジー 保護の為、電話機に記憶されているお客様の情報(電話帳、道話屋框、メール等)は、事前に消去願います。